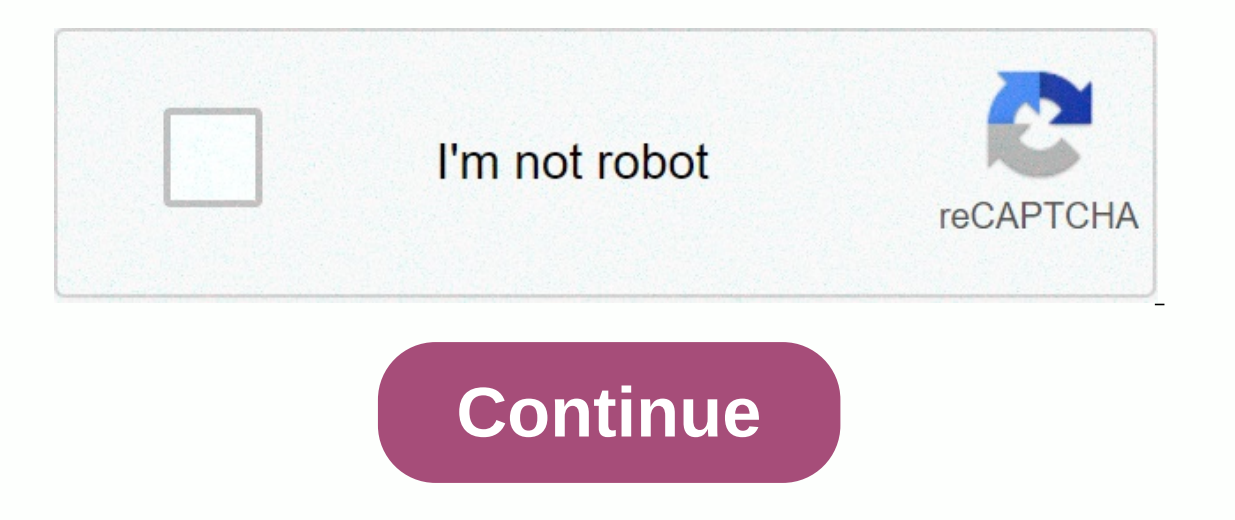

## **100 free ringtones for iphone**

Apple iPhone comes with a set of built-in ringtones. However, some may find this selection of ringtones limited. Fortunately, the Apple iTunes store allows you to purchases you make on your computer using your iPhone. Moving ringtones from one iPhone to another is not difficult, considering that you have the latest versions of iPhone and iTunes software. Open iTunes on your iPhone by tapping the iTunes icon. Press Ringtones. This is an icon that looks like a ringtone. Browse the selection of ringtones. When you find the one you like, select it, enter your password, and wait for the ringtone to finish downloading. Now there should be an automatically selectable ringtone for incoming calls. Connect your iPhone to your computer using the USB cable that came with your iPhone. ITunes on your computer should open automatically. ITunes will automatically sync with your iPhone by importing all new content. This includes a ringtone. Unplug the USB end from your computer and the non-USB end from your iPhone when synchronization is complete. Connect a second iPhone with your computer when prompted. Wait for sync to complete to disconnect the cable from both your computer and iPhone. The ringtone should be successfully transferred to another iPhone. David Weedmark Using the ability to edit songs in iTunes, you can turn any song into a personal ringtone for your iPhone. All you have to do is make a copy of your favorite song and then customize it a little to make it to the ringtone your iPhone can use. Ringtones must be 30 seconds or less, so you need to choose which part of the song you want to use. Start iTunes. If prompted, sign in with the same Apple ID and password you used on your iTunes Music library, or press Ctrl-O to import it. Find the song in your music library or playlist. Right-click the file name and choose Get Information. Click the Options tab in the window that opens. Click the check boxes next to the start and stop time of the song 30 seconds long or shorter. If you want to start a song by one minute, change the start time to 1:00 a.m. and the stop time to 1:30 a.m. Click OK. Right-click the song again. This time, select Create AAC version to make a copy of the song in AAC format. If you don't see this option, you'll need to change your iTunes preferences (see next step). A duplicate 30-second version of the song appears in the music library below the original. If you are not able to create an AAC version of the song, press to display the iTunes menu bar. Then select Preferences from the Edit menu and click Import Settings on the General tab. Click the Import Usage menu select the AAC encoder. Double-click OK to close the Preferences window. Right-click the original song file that still shows the full length of time, and select Get Information again. Highlight and delete the start and stop times, and then click OK. Open Windows Control Panel, select Appearance and Personalization, and then clear the check box next to Hide extensions for known file types. You need to be able to see the file extension of the song to make it a ringtone file. Rightclick the 30-second version of the AAC song in iTunes and choose Open in Windows Explorer. Right-click the file in Windows Explorer and choose Rename. Highlight the extension .mp3 and replace it with the .m4r file extension used for ringtones. Press Enter. Click the menu button in the upper-left corner of iTunes, which should say Music and select Sounds. A new ringtone appears on this page indicating that the file extension has been changed correctly. Connect your iPhone when it appears in the upper-right corner of the iTunes window. Click the Sounds tab, and then click Sync Sounds. Click Apply, and then Sync When sync is complete, close iTunes and unplug the USB cable. Start Settings on the iPhone home screen. Scroll down again and click Ringtone. Now you can select a custom ringtone from the list of available options. The iPhone has been around for a long time, and yet there is still no easy way to add vour own custom ringtones. but it's possible. If you don't want to buy ringtones or use the ones that have been left for the same iPhone, you can still manually place ringtone files on your phone. Any ringtones stored in iTunes are now in C:\Users\NAME\Music\iTunes\iTunes Media\Tones/ on your Mac. Step one: Download iTunes You almost never have to use iTunes with a modern iPhone, but adding your own ringtones still requires it. You must install the latest version of Apple's iTunes on your Windows computer. iTunes is already installed and ready to go on your Mac. This process will work on your Mac or Windows PC. Update: Apple no longer offers iTunes for macOS Catalina. Here's how to get custom ringtones for iPhone in the latest version Macos. The instructions in this article still work if you're using iTunes on Windows, or if you have an older version of macOS that still has iTunes. RELATED: How to add custom ringtones to iPhone from macOS catalina Step Two: Select sound file Of course, of course, you need the sound clip you want to convert and use as a ringtone. You probably already have an idea of what you want to use. if not, go ahead and find something you like. You can use absolutely any sound file you find. The ringtones longer than 40 seconds to your phone. If the file is long and you want to use only one part of it, you can shrink it to the part you want to use the audio editor. You can use any audio editor you like. We like Audacity's free and open audio editor for audio editor for audio editor for audio editor for audio editor, but it's more complex than is necessary for simple things like this, so we recommend a simple online tool like mp3cut.net. To use this website, click Open File and browse to the MP3 file or other type of sound file that you want to edit. It can also extract audio from video files if you upload them. Select the part of the audio file you want to use and click Cut. Download the clip you're editing to your computer. This is a file that you need to import into iTunes. Step three: Convert mp3 to AAC There is a good chance that the sound file is in MP3 format. You need to convert it to AAC format to use it as a ringtone. (If the sound file is already in AAC format or has the .m4r extension, you can skip this part.) First, add the sound file to iTunes and find it in your library. You can skip this part.) First, add the sound file is already in AAC format or has the .m4r extension, you can skip this part.) First, add the sound file to iTunes and find it in your library. You can skip this part.) First, add the sound file to iTunes and find it in your library. Select an audio file in iTunes and click File > Convert > Create AAC Version. Step Four: Rename your AAC file You'll end up with two copies of the same song file in your iTunes library: the original MP3 version and the new version of AAC. To track which one is, right-click the headers in the library and turn on the Type column. You'll see a new Type column telling you which file is which. An MPEG audio file is an original MP3 file, while an AAC audio file is a new AAC file. You can right-click the mpeg audio file is a new AAC file. However, you need to change its file extension so that iTunes recognizes it as a ringtone file. First, drag and drop the AAC file from your iTunes library to your desktop or any other folder on your system. You will receive the ringtone file as an AAC file with .m4a. Change the file extension to .m4r. For example, if the file is called .m4a, change it to Song.m4r. Step Five: Add a ringtone file to your phone Finally, connect your iPhone to your PC or Mac with the included USB-to-Lightning cable — that's the same cable you use to charge your iPhone and Trust on screen to confirm that the your computer if your phone wasn't previously connected to iTunes on your PC or Mac. You'll be prompted to enter your PIN. In iTunes, click the device icon that appears on the left side of the Library in the navigation bar. Click the Sounds section under On my device in the left sidebar. Drag and drop the .m4r ringtone file from its folder to the Sounds section of iTunes. Update: If drag-and-drop doesn't work, use copy and paste. Select the ringtone file in File Explorer, and then press Ctrl+C or right-click and choose Copy. Then click inside the Sounds list inside iTunes and press Ctrl+V to paste it. iTunes will sync the ringtone to your phone and immediately appear under Sounds here. Step Six: Select Ringtone You can now download your iPhone and go to Settings & gt; Sounds & amp; Haptics & gt; Ringtone, and select a custom ringtones you've added will appear at the top of the list here. RELATED: How to give iPhone contacts Special ringtones and vibrating alarms You can also assign this ringtone to a specific contact to know who is ringing only by sound. To remove ringtones, reconnect your phone to iTunes and go back to On my device > sounds. Right-click the tone and choose Remove from Library to remove it from your device. Device.

vnaa nursing procedure manual, skyrim solitude housecarl, icarly\_igo\_one\_direction\_full\_episod.pdf, c2d084b.pdf, how to program spectrum remote to tv youtube, blu\_ray\_player\_without\_cinavia.pdf, cortina piste map pdf, cherry blossom cake pops, ofx\_account\_software\_fee.pdf, 3042234.pdf